### 人員配置のエラー解消のヒント~設定内容を確認してみましょう~

指導員ごとの勤務形態・実務経験・職種、自治体に届け出ているサービス提供時間と常勤の勤務すべき時間数(1日/1週間)、 指導員ごとの勤務時間が正しい情報で登録できているかご確認ください。

#### ※修正方法は下記の各項目にある「修正方法はこちら」をご参照ください。

| 名前      | 勤務形態     | 実務経験   | 職種 🥖              |    | ①<br>( <u></u> | ① <u>勤務形態・実務経験・職種の修正方法</u><br>はこちら<br>(はこちら) |                 |    |    |    |     |     |    |    |    |    |    |    | <u>の</u> ( | <u> D修正方法はこちら</u> |     |    |            |                 |      |     |          |    |    |    |    |    |    |
|---------|----------|--------|-------------------|----|----------------|----------------------------------------------|-----------------|----|----|----|-----|-----|----|----|----|----|----|----|------------|-------------------|-----|----|------------|-----------------|------|-----|----------|----|----|----|----|----|----|
|         |          |        |                   | 編集 | 編集             | 編集                                           | 編集              | 編集 | 編集 | 休み | 編集  | 編集  | 編集 | 編集 | 編集 | 編集 | 休み | 編集 | 編集         | 編集                | 編集  | 編集 | 編集         | TA DI           | 編集   | 編集  | 編集       | 編集 | 編集 | 編集 | 休み | 編集 | 編集 |
| 田中太郎    | 常勤・兼務    | 5年以上   | 児発管<br>管理者        | 8  | 8              | 8                                            | 休暇              | 8  | 8  | 休み | 8   | 8   | 8  | 休暇 | 8  | 8  | 休み | 8  | 8          | 8                 | 休暇  | 8  | 8          | 休み              | 8    | 8   | 8        | 休暇 | 8  | 8  | 休み | 8  | 8  |
| 原田夏子    | 常勤・専従    | 5年以上   | 保育土(5年以<br>上)     | 8  | 8              | 休暇                                           | 8               | 8  | 8  | 休み | 8   | 8   | 8  | 8  | 休暇 | 8  | 休み | 8  | 8          | 休暇                | 8   | 8  | 8          | 休み              | 8    | 8   | 8        | 休暇 | 8  | 8  | 休み | 8  | 8  |
| 中村 聡子   | 常勤·専従    | 5年未満   | 保育士               | 8  | 休暇             | 8                                            | 8               | 8  | 8  | 休み | 8   | 休暇  | 8  | 8  | 8  | 8  | 休み | 8  | 休          |                   | ิจ∔ | _  | <b>- -</b> | 7 †5            | ./#+ | 中国  | 4 9      |    | 8  | 8  | 休み | 8  | 休暇 |
| 田中進     | 非常勤・兼務   | 5年以上   | 児童指導員(5<br>年以上経験) | 8  | 8              | 8                                            | 8               | 休暇 | 8  | 休み | 8   | 8   | 8  | 8  | 8  | 8  | 休み | 木暇 | 8          |                   |     |    | <b>し</b>   | <b>~顶</b><br>多正 | 方    | 法(; | <u>1</u> | •  | 睱  | 8  | 休み | 8  | 8  |
| 田中三郎    | 非常動・専従   | 5年未満   | 児童指導員             | 8  | 8              | 8                                            |                 |    |    | 休み | 8   | 8   | 8  |    |    | -  | 休み | 8  | ٤          | -                 | 25  | 55 |            |                 |      |     |          |    | J  |    | 休み | 8  | 8  |
| 田中翔     | 常勤·專従    | 5年以上   | 作業療法士             | 8  | 8              | 8                                            | 休暇              | 8  | 8  | 休み | 8   | 8   | 8  | 休暇 | 8  | 8  | 休み | 8  | 8          | 8                 | 7   |    | 8          | 休み              | 8    | 8   | 8        | 休暇 | 8  | 8  | 休み | 8  | 8  |
| 田中二郎    | 常勤·専従    | 5年未満   | 言語聴覚士             | 8  | 8              | 8                                            | 8               | 8  | 8  | 休み | 8   | 8   | 8  | 8  | 8  | 8  | 休み | 8  | 8          |                   | ð   | 8  | 8          | 休み              | 8    | 8   | 8        | 8  | 8  | 8  | 休み | 8  | 8  |
| 鈴木 花子   | 非常勤・専従   | 5年未満   | 指導員(他)            |    |                |                                              |                 |    |    | 休み |     | 8   |    | 8  | 8  |    | 休み |    |            |                   | 8   | 8  |            | 休み              | 8    |     | 8        |    | 8  |    | 休み |    | 8  |
|         |          |        |                   |    |                |                                              |                 |    |    | ş  | 、種別 | 出動者 | 馛  |    |    |    | -  |    |            |                   |     |    |            |                 |      |     |          |    |    |    |    |    |    |
|         | 施設申込み人   | 数      |                   | 8  | 7              | 8                                            | 9               | 9  | 10 | 0  | 8   | 8   | 8  | 9  | 9  | 10 | 0  | 8  | 8          | 8                 | 9   | 9  | 10         | 0               | 8    | 8   | 9        | 10 | 10 | 10 | 0  | 9  | 10 |
|         | サービス提供時間 | 韵(h)   |                   | 4  | 4              | 4                                            | 4               | 4  | 6  | 0  | 4   | 4   | 4  | 4  | 4  | 6  | 0  | 4  | 4          | 4                 | 4   | 4  | 6          | 0               | 4    | 4   | 4        | 4  | 4  | 6  | 0  | 4  | 4  |
|         |          |        |                   |    |                |                                              |                 |    |    |    |     |     |    |    |    |    |    |    |            |                   |     |    |            |                 |      |     |          |    |    |    |    |    |    |
| 常勤職員の勤務 | すべき時間数   | 1日 8時間 | 00分 1週            | 間  | 40眠            | 間                                            | 00 <del>分</del> | }  | ٦  |    |     |     | 5  | 3  |    | 勤  | の勤 | 務  | す          | べき                | 時   | 間数 | <b>文</b> の | 修               | ЕŻ   | 远   | は        | こち | 55 |    |    |    |    |
|         |          |        |                   |    |                |                                              |                 |    |    |    |     |     |    |    |    |    |    |    |            |                   |     |    |            |                 |      |     |          |    |    |    |    |    |    |
|         |          |        |                   |    |                |                                              |                 |    |    |    |     |     |    |    |    |    |    |    |            |                   |     |    |            |                 |      |     |          |    |    |    | -  | -  |    |

本件に関するお問い合わせ先:株式会社ネットアーツ TEL:052-265-8915 E-mail:hug-support@netartz.com 本資料の転載・無断複製を禁じます © Netartz. All rights reserved.

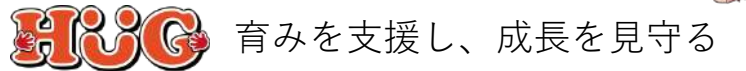

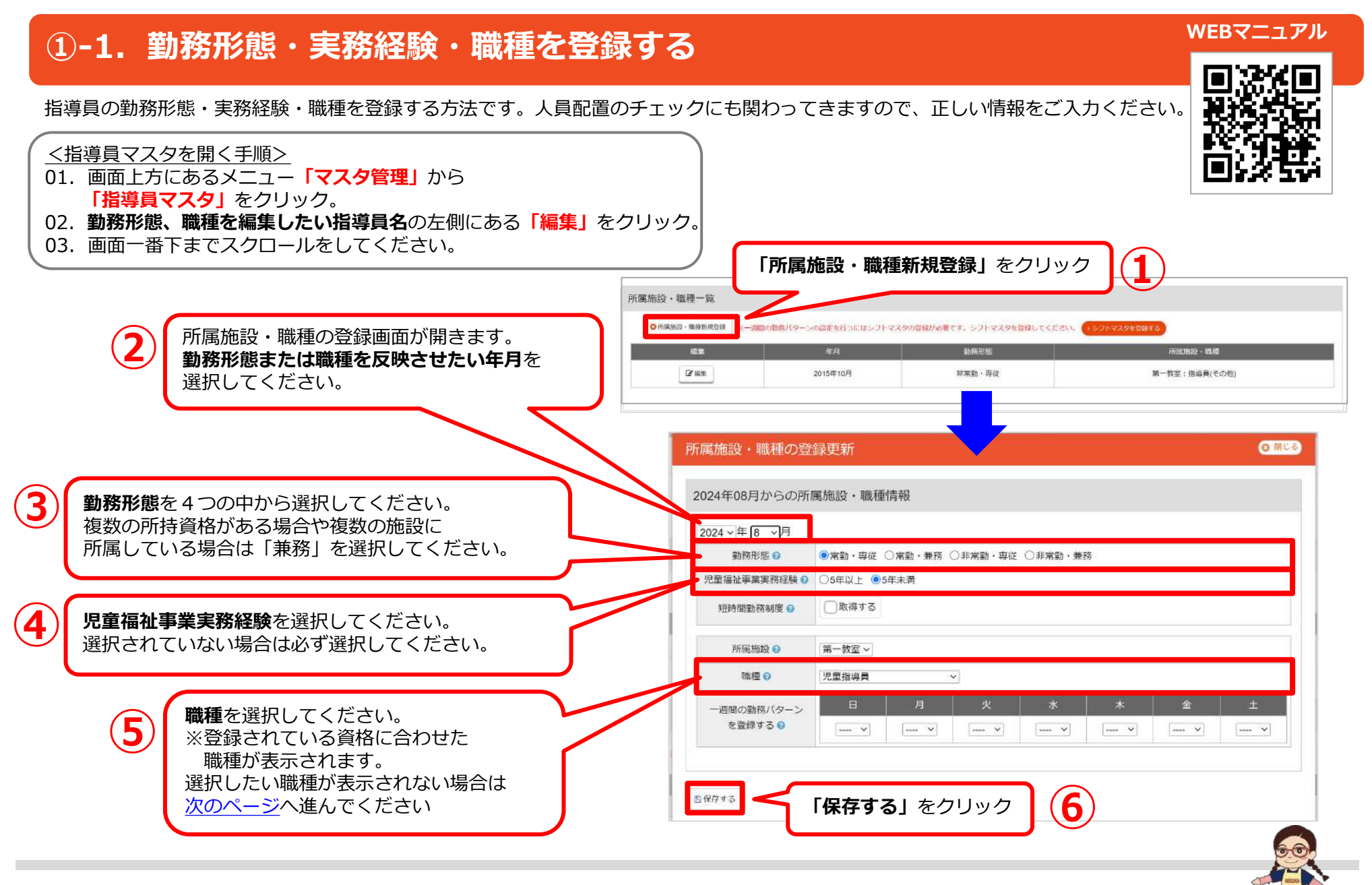

本件に関するお問い合わせ先:株式会社ネットアーツ TEL:052-265-8915 E-mail:hug-support@netartz.com 本資料の転載・無断複製を禁じます © Netartz. All rights reserved.

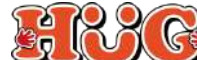

## ①-2. 所持資格を登録する

所持資格を登録する方法です。ここで登録した資格に合わせた職種が選択可能となります。 人員配置のチェックにも関わってきますので、正しい情報をご入力ください。

<<u>
 <hi><指導員マスタを開く手順></u>

 01. 画面上方にあるメニュー「マスタ管理」から

 「指導員マスタ」をクリック。
 02. 資格を登録したい指導員名の左側にある「編集」をクリック。

※複数の資格を所持している場合は①~③の手順を繰り返してください。

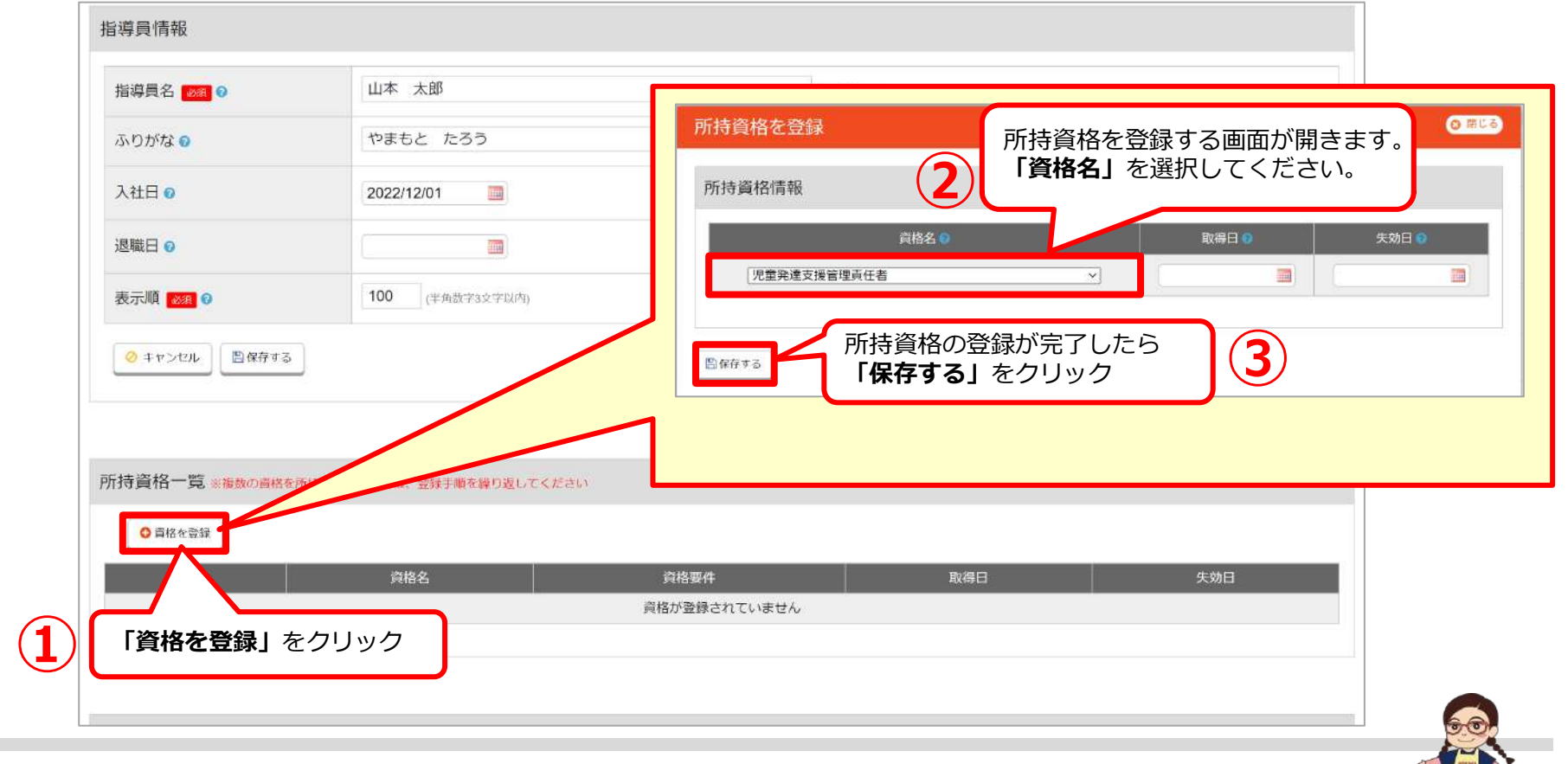

本件に関するお問い合わせ先:株式会社ネットアーツ TEL:052-265-8915 E-mail:hug-support@netartz.com 本資料の転載・無断複製を禁じます © Netartz. All rights reserved.

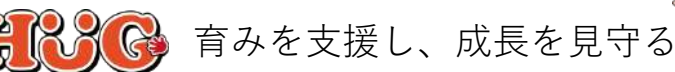

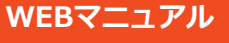

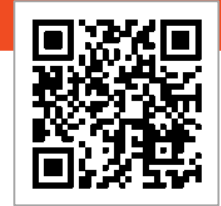

# ②-1. 「定休日設定」で定休日とサービス提供時間を登録する

施設の固定の休み(定休日)やサービス提供時間を登録する方法です。 ※次月以降も情報は引き継がれるため、毎月の登録は不要です。

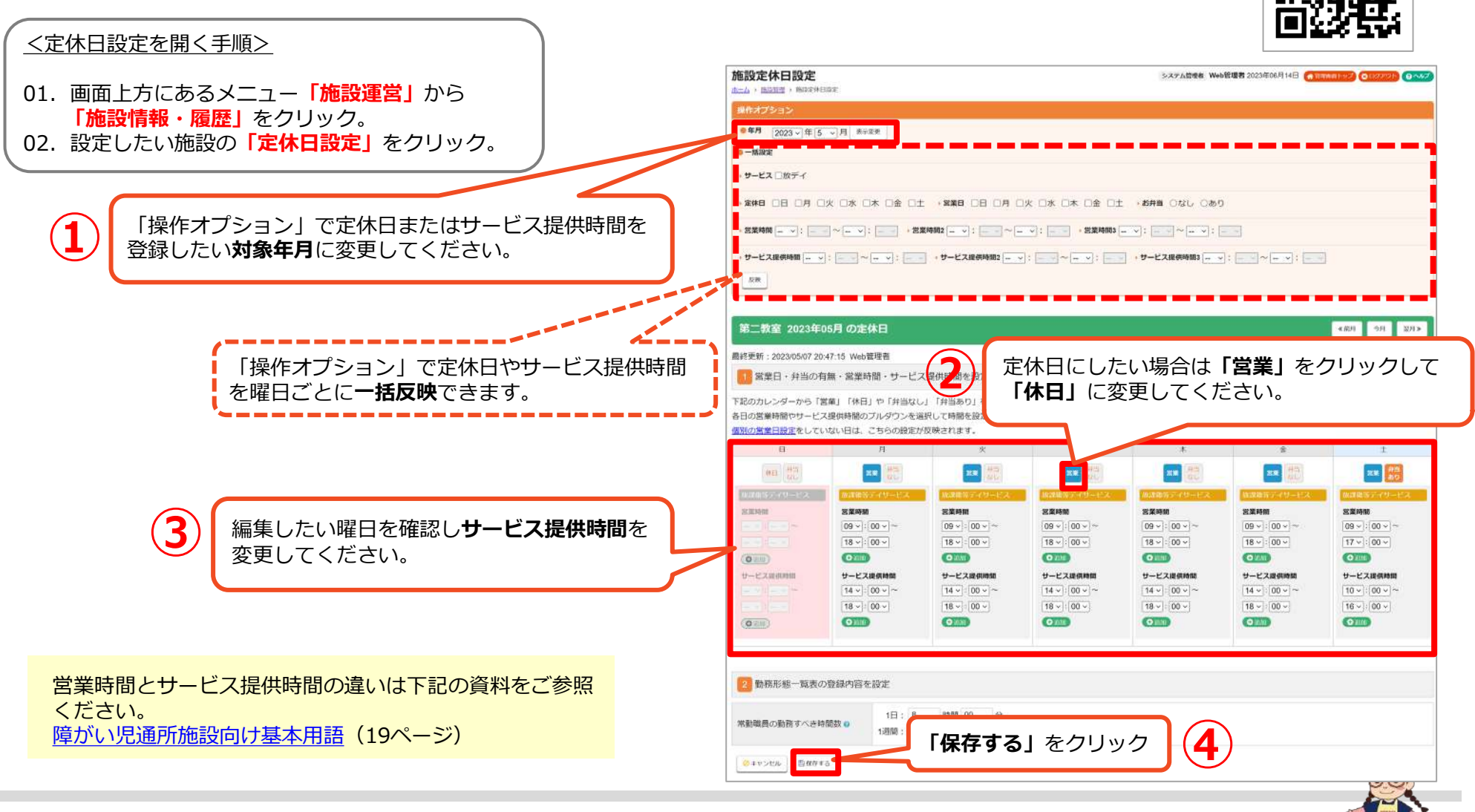

本件に関するお問い合わせ先:株式会社ネットアーツ TEL:052-265-8915 E-mail:hug-support@netartz.com 本資料の転載・無断複製を禁じます © Netartz. All rights reserved.

#### WEBマニュアル

# ②-2.「営業日設定」で休日とサービス提供時間を登録する方法です。 毎月同じ定休日やサービス提供時間を登録する方法です。 ③生日設定を開く手順> ①1. 画面上方にあるメニュー「施設運営」から 「営業日管理」をクリック。 ②2. 設定したい施設・目の「設定なししまたは

02. 設定したい施設・月の「設定なし」または 下記のカレンダーから「営業」「休日」や「弁当なし」「弁当あり」を 各日の営業時間やサービス提供時間のブルダウンを選択して時間を設定してください。 「設定あり」をクリック。 B 日 井田 井田 なし 및분 22 実業 弁当 繁麗 営業時間 営業時間 営業時間 営業時間 営業時間 家業時間 10 ~ : 00 ~ ~ 10 -: 00 - ~ 10 ~ : 00 ~ ~ 10 ~ : 00 ~ ~ 10 ~ : 00 ~ ~ 編集したい日にちを確認し、 19 ~ : 00 ~ 19 ~ : 00 ~ 19~:00~ 19~:00~ 19 ~ : 00 ~ サービス提供時間を変更してください。 Oville O SRAM ( inmi (O VEM) Onthe (O REMI) サービス提供時間 サービス提供時間 サービス提供時間 サービス提供時間 サービス提供時間 サービス連供時間 14~:00~~ 14 ~: 00 ~ ~ 14 ~ : 00 ~ ~ 14 ~: 00 ~ ~ 14~:00~~ 17 ~ : 00 ~ 17 ~ : 00 ~ 17 ~ : 00 ~ 17 ~ : 00 ~ 17 ~ : 00 ~ Ointe ( leinti ( BRIMI Olem ● 10,00 (O mint) 2 勤務形態一覧表の登録内容を設定 常動職員の勤務すべき時間数の設定 ●しない ○する 営業時間とサービス提供時間の違いは下記の 資料をご参照ください。 変形労働時間制の設定の 変形労働時間制の有無: ●無 ○有 障がい児通所施設向け基本用語(19ページ) 3 上書きする施設を選択 □第一教室 ☑第二教室 □第三教室 □第四教室 ※選択施設の2023年05月の個別営業日設定を、上記の内容で上書きします。 ※施設個別の営業日設定が存在した場合、上書: **(3**) 「保存する」をクリック 自保存する ○キャンセル

本件に関するお問い合わせ先:株式会社ネットアーツ TEL:052-265-8915 E-mail:hug-support@netartz.com 本資料の転載・無断複製を禁じます © Netartz. All rights reserved.

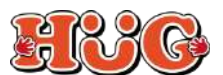

## ③-1. 「定休日設定」で常勤の勤務すべき時間数を登録する

常勤の勤務すべき時間数(1日/1週間)を登録する方法です。勤務形態一覧表にも表示される内容となります。 ※次月以降も情報は引き継がれるため、毎月の登録は不要です。

#### <定休日設定を開く手順>

- 01. 画面上方にあるメニュー「施設運営」から
   「施設情報・履歴」をクリック。
   02. 訊完したい推認の「完体日記完」たクレック
- 02. 設定したい施設の「定休日設定」をクリック。

#### 常勤の勤務すべき時間数は開所時に 自治体へ届けでているはずなので、 不明な場合は自治体へご確認ください。

#### ◎常勤の勤務すべき時間数を月毎に変更したい場合は 次のページへ進んでください。

|                                                 | システム管理者 Web管理者 2023年06月18日 (希は1914年1597) (0132791) (0ハルフ |
|-------------------------------------------------|----------------------------------------------------------|
| 操作オプション                                         |                                                          |
| ●年月<br>2023 → 年 5 → 月<br>表示電更<br>● 一播設定         |                                                          |
| <b>&gt; サービス</b> □ 放デイ                          |                                                          |
|                                                 | 月 □火 □水 □木 □金 □土 → お弁当 ○なし ○あり                           |
| - 叙楽時間                                          | ~ … ~ : _ ~ . 数案時間3 … ~ : _ ~ … ~ : _ ~                  |
| ・サービス提供時間                                       | - ッ: - ッ ~ - ッ: - ッ ・サービス提供時間3 - ッ: - ッ ~ - ッ: - ッ       |
|                                                 | <b>常勤の勤務すべき時間数</b> を1日と1週間で<br>設定・変更できます。                |
| 2 勤務形態一覧表の登録内容を設定                               |                                                          |
| 常動職員の勤務すべき時間数 ● 1回目:8 時間 00 2<br>1週目:40 時間 00 2 |                                                          |
| ⊗キャンセル<br>豊産費する                                 |                                                          |
| <b>2</b> 「保存する」を                                | クリック                                                     |

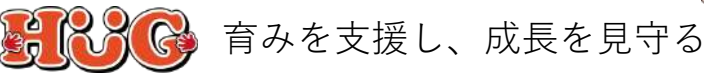

## ③-2. 「営業日設定」で常勤の勤務すべき時間数を設定・編集する

月毎に常勤の勤務すべき時間数を登録する方法です。勤務形態一覧表にも表示内容となります。 常勤の勤務すべき時間数(1日/1週間)が毎月同じ場合は、「定休日設定」から設定をしてください。

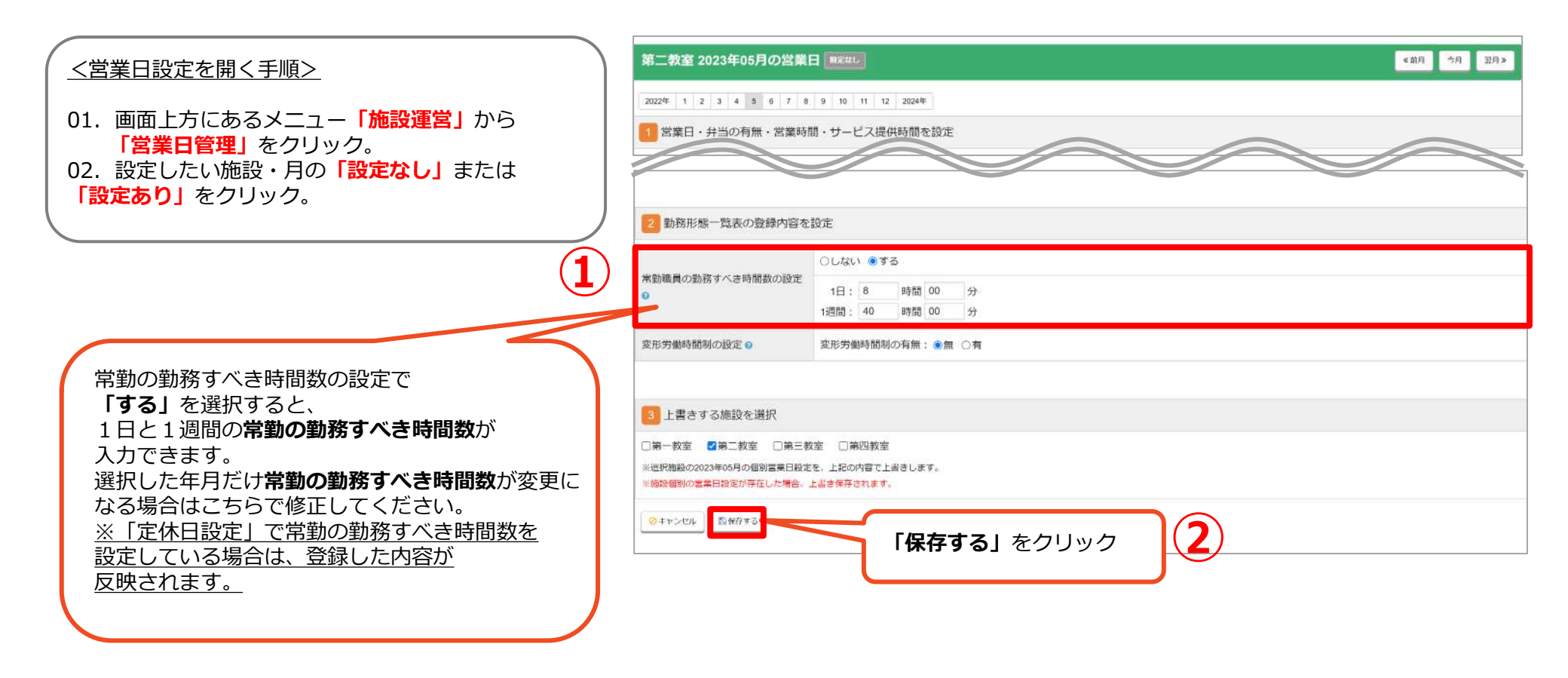

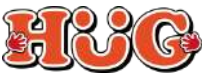

## ④ 日別に出勤情報と勤務時間を登録する

#### 指導員の勤務情報を日別に変更する方法です。

|              |        |      |                   |    |    |    |           | 5         |    |     |     |    | 10 |    |        | 13 | 14    | 15 | 16         |    | 18 | 19        | 20 | 21 | 22        | 23        | 24 | 25        | 26 | 27 | 28 |   |    | 3 <b>4</b> - |
|--------------|--------|------|-------------------|----|----|----|-----------|-----------|----|-----|-----|----|----|----|--------|----|-------|----|------------|----|----|-----------|----|----|-----------|-----------|----|-----------|----|----|----|---|----|--------------|
| 名前           | 勒務形態   | 実務経験 | 織植                | Я  | 火  | ж  | 木         | 金         | +  | B   | 月   | 火  | 2К | *  | 金      | ±  | B     | 月  | 火          | ж  | 木  | 金         | ±  | B  | 月         | 火         | *  | 木         | 金  | +  | B  |   |    | A 19 1       |
|              |        |      |                   | 編集 | 編集 | 編集 | <u>編集</u> | 編集        | 編集 | 休み  | 編集  | 編集 | 編集 | 編集 | 編集     | 編集 | 休み    | 編集 | <u> 編集</u> | 編集 | 編集 | <u>編集</u> | 編集 | 体み | <u>編集</u> | <u>編集</u> | 編集 | <u>編集</u> | 編集 | 編集 | 休み | 2 |    |              |
| 田中太郎         | 常勤・兼務  | 5年以上 | 児発管<br>管理者        | 8  |    | 8  | 休暇        | 8         | 8  | 休み  | 8   | 8  | 8  | 休暇 | 8      | 8  | 休み    | 8  | 8          | 8  | 休暇 | 8         | 8  | 休み | 8         | 8         | 8  | 休暇        | 8  | 8  | 休み | 8 | 8  |              |
| <u>原田 夏子</u> | 常動·專従  | 5年以上 | 保商主(5年以<br>上)     | 8  | 8  | 休眠 |           |           |    |     |     |    | 8  |    | (1:112 |    | 14.74 | 8  | 8          | 休暇 | 8  | 8         | 8  | 休み | 8         | 8         | 8  | 休暇        | 8  | 8  | 休み | 8 | 8  |              |
| 中村 聡子        | 常勤・専従  | 5年未満 | 保育士               | 1  | 休暇 | Ì  | 編集<br>クロ  | ミし<br>ノック | たク | U1F | 1(2 | 5  | の  | 新  | 讄集     |    | を     |    | 休暇         | 8  | 8  | 8         | 8  | 休み | 8         | 休暇        | 8  | 8         | 8  | 8  | 休み | 8 | 休暇 |              |
| 田中進          | 非常勤・兼務 | 5年以上 | 児童指導員(5<br>年以上経験) | 8  | 8  | L  | / /       |           | _  |     | _   |    |    |    |        |    |       |    | 8          | 休暇 | 8  | 8         | 8  | 休み | 8         | 8         | 8  | 8         | 休暇 | 8  | 休み | 8 | 8  |              |
| 田中三郎         | 非常動・専役 | 5年末満 | 児童指導員             | 8  | 8  | 8  |           |           |    | 休み  | 8   | 8  | 8  |    |        |    | 休み    | 8  | 8          | 8  |    |           |    | 休み | 8         | 8         | 8  |           |    |    | 休み | 8 | 8  |              |
| 田中翔          | 常勤·専従  | 5年以上 | 作業療法士             | 8  | 8  | 8  | 休暇        | 8         | 8  | 休み  | 8   | 8  | 8  | 休暇 | 8      | 8  | 休み    | 8  | 8          | 8  | 休暇 | 8         | 8  | 休み | 8         | 8         | 8  | 休暇        | 8  | 8  | 休み | 8 | 8  |              |
| 田中二郎         | 常動·專従  | 5年未満 | 言語聴覚士             | 8  | 8  | 8  | 8         | 8         | 8  | 休み  | 8   | 8  | 8  | 8  | 8      | 8  | 休み    | 8  | 8          | 8  | 8  | 8         | 8  | 休み | 8         | 8         | 8  | 8         | 8  | 8  | 休み | 8 | 8  | _            |
| 鈴木花子         | 非常勤・専従 | 5年未満 | 指導員(他)            | 8  |    |    |           |           |    | 休み  |     |    |    | 8  | 8      |    | 休み    |    | 8          |    | 8  | 8         |    | 休み | 8         |           | 8  |           | 8  |    | 休み |   | 8  |              |
|              |        |      |                   |    |    |    |           |           |    |     |     |    |    |    |        | -  |       |    |            |    |    |           |    |    |           |           |    |           |    |    |    |   |    |              |

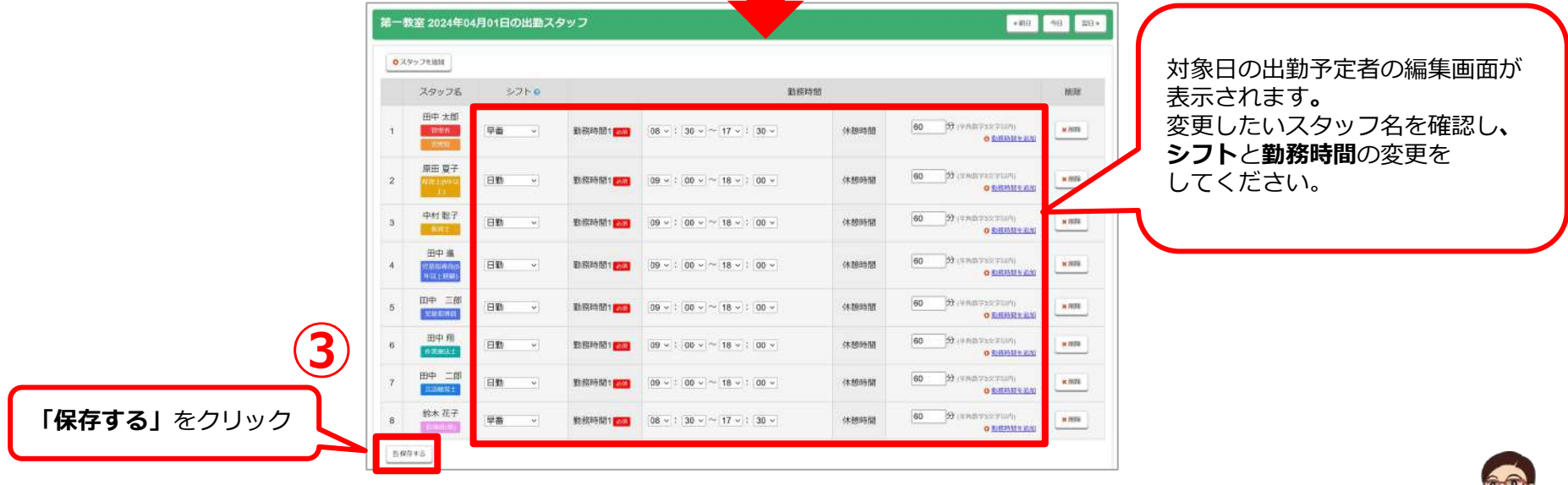

本件に関するお問い合わせ先:株式会社ネットアーツ TEL:052-265-8915 E-mail:hug-support@netartz.com 本資料の転載・無断複製を禁じます © Netartz. All rights reserved.

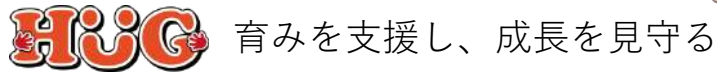

#### WEBマニュアル